# 의약기관 진료시간 <mark>확인</mark> 방법

### 사이트 이동 ▶ 병원. 약국 ▶ 기관명 입력 ▶ 정보확인

۹

2 E-Gen 중독정보 교육 응급의료모니터링 로그인 회원가입 고객센터 사이트랩 ENG 통합검색 ▼ Seard

|                                                                                                    | <ul> <li>জিল্লা হা বিদ্যালয় বিদ্যালয় বিদ্যা বিদ্যালয় বিদ্যালয় বিদ্যালয় বিদ্যালয় বিদ্যালয় বিদ্যালয় বিদ্যালয় বিদ্যালয় বিদ্যালয় বিদ্যালয় বিদ্যালয় বিদ্যালয় বিদ্যালয় বিদ্যালয় বিদ্যালয় বিদ্যা বিদ্যালয় বিদ্যালয় বিদ্যালয় বিদ্যালয বিদ্যা বিদ্যালয় বিদ্যালয় বিদ্যালয় বিদ্যালয় বিদ্যালয বিদ্যালয় বিদ্যালয় বিদ্যালয় বিদ্যালয় বিদ্যালয় বিদ্যালয় বিদ্যালয় বিদ্যা বিদ্যা বিদ্যা বিদ্যালযা বিদ্যালযা বিদ্যালযা বিদ্যালযা বিদ্যাৰ বিদ্যাৰ বিদ্যাৰ বিদ্যালযে বিদ্যাৰ বিদ্যাৰ বিদ্যাৰ বিদ্যাৰ বিদ্যাৰ বিদ্যাৰ বিদ্যাৰ বিদ্যাৰ বিদ</li></ul> | ि<br>शन \$27                                                                                                    |                                                                                                    | ×                                                                                                    |
|----------------------------------------------------------------------------------------------------|----------------------------------------------------------------------------------------------------|----------------------------------------------------------------------------------------------------|----------------------------------------------------------------------------------------------------|----------------------------------------------------------------------------------------------------|
|                                                                                                    |                                                                                                    |                                                                                                    |                                                                                                    | NEM0           응급의료           정보체공                                                                                                   |
| गण थल म± छछछ≥म इस व<br>म्याइ<br>२                                                                                                    | 병원·약국 찾기<br>주변에 위치함 방원·약국 정보를<br>알려드립니다.                                                                                                    | 민간구급차 검색<br>주변의 인간구급차 정보물<br>일려드립니다.                                                                                                | 지동신장충격기<br>- 자동신장충격기 찾기<br>- 자동신장충격기 사용법<br>- 호보 동양상<br>- 교육 동양상                                                                                                    | 대 준변<br>정보<br>업무/직원<br>(원위 0330<br>(요위 1330)<br>NEDIS<br>자료신정                                                                        |
| and an                                                                                                    | 공지사항 홍보게시물<br>· 2018년 권역응급의료센터 재지정 운영가<br>· 2017년 의료기관 평가 결과 등급 안내<br>· 2017년 의료기관 평가 결과 등급 안내                                                                                                    | + More<br>1单시 양식 재공지 2018-07-03<br>2018-11-16<br>2)과 외의 의문기관 2018-10-05                                                             | ▶ NEMC 인트라넷 ↔ 홍보통영상                                                                                                    | 달빛<br>어린이병<br>자동심장<br>점검관(                                                                                                    |
| <ul> <li>● "중앙응급의료센터" ·</li> <li>● "E-gen" 클릭</li> <li>● "병원 · 약국 찾기" 클</li> <li>● * MEMC</li> <li>● Sean</li> <li>● Sean</li> <li>● Sea</li></ul> | 검색 또는 주소창에 'w<br>로릭 후 귀 기관에 따라<br>8급위보보내행 보기업 해                                                                                                    | ww.e-gen.or.kr <sup>"</sup><br>"병원 찾기" 또는 " 9<br>17일 고객에 사이도로 ENC 통합감색                                                              | 입력<br><b>(국국 찾기)"</b> 클릭<br>* - Sauch Q                                                                                                    |                                                                                                    |
| ● "중앙응급의료센터" -<br>② "E-gen" 클릭<br>⑧ "병원·약국 찾기" 클<br>▲ NEMC EGAN 8482 24<br>ⓒ 우승요요<br>중대표표 44                                                                                                    | 검색 또는 주소창에 'W<br>음리 후 귀 기관에 따라<br>응금액 병원.약국 병원.약국                                                                                                    | ww.e-gen.or.kr <sup>"</sup><br>"병원 찾기" 또는 " 약<br><sup>37(]</sup> 고객에서 사이드럼 도자와 용합하<br>자동심장용격기(AED) 용급치치                             | 입력<br><b>'국 찾기'</b> 클릭<br>4 - Gauch Q<br>방법 알림소식 홍보지료                                                                                                    |                                                                                                    |
| ● "중앙응급의료센터" -<br>② "E-gen" 클릭<br>⑧ "병원·약국 찾기" 클<br>▲ NEMC ECON 용당전 24<br>단구나자료사람                                                                                                    | 검색 또는 주소창에 'M<br>로릭 후 귀 기관에 따라<br>용급엘로모네테일 2.23 배<br>용급실 병원.약국<br>대문<br>방원.약기                                                                                                    | ww.e-gen.or.kr <sup>**</sup><br>**병원 찾기" 또는 " 의<br>지정 고려석에 시이지 한다.<br>한다.<br>자동심장충격기(AED) 용급처치<br>한다.<br>약국 찾기                      | 입력<br><b>(국 찾기)</b> " 클릭<br>(* ) Suuch Q<br>18법 일립소식 홍보자료                                                                                                    | ×                                                                                                    |
| ● "중앙응급의료센터"<br>② "E-gen" 클릭<br>③ "병원·약국 찾기" 클<br>◆ NEMO EGGN 중위정전 2위<br>ⓒ 국습규유                                                                                                    | 검색 또는 주소창에 'M<br>로릭 후 귀 기관에 따라<br>용급역로모내려 보고 11 11<br>용급 11 명원.약국<br>방원.약국                                                                                                    | ww.e-gen.or.kr <sup>**</sup><br>"병원 찾기" 또는 " 약<br><sup>2)집 고객법에 사이트를 ENG 통합2대<br/>자동십장홍역가(AED) 용급체지<br/>은 응<br/>위국 왕기</sup>         | 입력<br><b>'국 찾기'</b> 클릭<br>(* Search: Q<br>1방법 알림.소식 홍보자료                                                                                                    | ×                                                                                                    |
| <ul> <li>● "중앙응급의료센터" -</li> <li>● "E-gen" 클릭</li> <li>● "병원·약국 찾기" 클</li> <li>● * *** ****</li> </ul>                                                                                                    | 검색 또는 주소창에 'W<br>로릭 후 귀 기관에 따라<br>용급역료모니테일 로그램 해<br>용급업 병원,약국<br>방원, 맞귀<br>방원 및 기                                                                                                    | ww.e-gen.or.kr <sup>**</sup><br>"병원 찾기" 또는 " 9<br>이십 고객년 408월 ENG 동32년<br>자동십장홍격기(AED) 용급체치<br>약국 왕기<br>지                           | 입력<br><b>(구국 찾기)</b> '클릭<br>(* ) Saura) Q<br>18법 알림소식 홍보자료<br>15                                                                                                    |                                                                                                    |
| <ul> <li>● "중앙응급의료센터" -</li> <li>● "E-gen" 클릭</li> <li>● "병원·약국 찾기" 클</li> <li>● * ** · 약국 찾기" 클</li> <li>● * ** · 약국 찾기" 클</li> <li>● ** · 약국 찾기" 클</li> </ul>                                                                                                    | 검색 또는 주소창에 'W<br>같릭 후 귀 기관에 따라<br>용급실 병원.약국<br>당원 및기                                                                                                    | ww.e-gen.or.kr <sup>**</sup><br>"병원 찾기" 또는 " 9<br>11일 고객에 사이트램 ENG 통합2대<br>자동심장홍석가(AED) 용급체차<br>약국 및기<br>지                          | 입력<br><b>(구국 찾기)" 클릭</b><br>(* ) 6484751 역<br>(* ) 6484751 역<br>(* ) 6484751 역<br>(* ) 648475<br>(* ) 6484755<br>(* ) 6484755<br>(* ) 64847555<br>(* ) 64847555<br>(* ) 6484755555555555555555555555555555555555 | NEMC           #348           #758           #758           제건                                                                       |
| <ul> <li>"중앙응급의료센터" -</li> <li>"E-gen" 클릭</li> <li>"병원·약국 찾기" 클</li> <li>* 비원·약국 찾기" 클</li> <li>* NEMC EGAN 용원전 24</li> <li>····································</li></ul>                                                                                                    | 검색 또는 주소창에 'W<br>같릭 후 귀 기관에 따라<br>용급실로인데 보고 (14)<br>용급실 병원.약국<br>(15)<br>방원.양국<br>(17)<br>(17) 전프도및 전체                                                                                                    | ·ww.e-gen.or.kr <sup>™</sup><br>"병원 찾기" 또는 " 9<br>11일 고객4대 사이트램 ENG 통합2대<br>자동십장홍석기(AED) 응급체치<br>약국 및기<br>지<br>이 등년백<br>() 012 전표에부 | 입력<br><b>(구국 찾기)" 클릭</b><br>(* ) 648476) 역<br>181일 알림소식 홍보자료<br>(도<br><u>* 한 한에정과 다운로드</u><br>                                                                                                    | NEMC           응답 응답           응답 응답           응답 응답           응답 응답           응답 응답           응답 응답           응답 응답           응답 응답 |

# 의약기관 운영/진료 시간 수정 안내

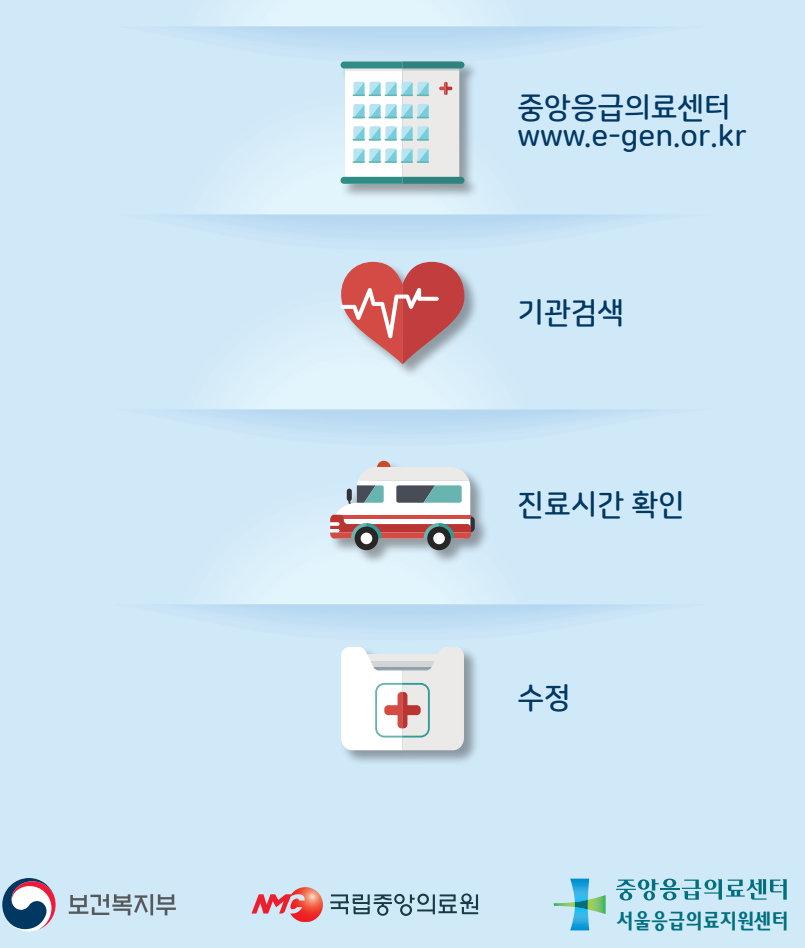

## 의약기관 진료시간 <mark>수정</mark> 방법

### 사이트 이동 ▶ 기관검색 ▶ 진료시간 수정 ▶ 완료

| * 운영(已료)시간 4<br>- 응급식료정당비공 Aq<br>- 인프라넷 회원가리 후                                                                                                    | <b>의료기관(약국포함)</b><br>수정 방법 안내<br>9억전 율리기활용 <u>비료가</u> 기 - 중왕<br>적접 권리 비료가기                                                                                                    | ) 운영(진료)시간 것<br>18급의료센터에 수정요청문의 등                                                                                 | 정보 수정 🔹 용급                                                                   | 의료기관,용급의료시설 제외<br>운영시간 수정 바로가기                                                              | 하루동안 닫기 🗙 |                                                                                                    |
|----------------------------------------------------------------------------------------------------|----------------------------------------------------------------------------------------------------|----------------------------------------------------------------------------------------------------|------------------------------------------------------------------------------|---------------------------------------------------------------------------------------------|-----------|----------------------------------------------------------------------------------------------------|
| ♠ NEMC E-Gen 중독정보 교육                                                                                                    | 응급의료모니터링 로그?                                                                                                    | 인 회원가입 고객센터 사이                                                                                                    | 이트앱 ENG 통합                                                                   | 검색 - Search                                                                                 | ۹         |                                                                                                    |
|                                                                                                    | 주요사업                                                                                                    | 응급의료체계                                                                                                    | 정보자료                                                                         | 알림.소식                                                                                       | 센터소개      |                                                                                                    |
| 응급의료세계<br>- 공의표체<br>- 관년(용의적<br>- 공급의표가공<br>- 관년(용의적<br>- 관년(용의적<br>- 관련(용))<br>- 관련(용의적<br>- 관련(용의적<br>- 관련(용))<br>- 관련(용의적<br>- 관련(용))<br>- 관련(용)<br>- 관련(용)<br>- 관 | 주요사업           함급의료 시비스를 보다 신속하고 편<br>경국의료사업 추건           관급의료사업 휴대           관급의료           관급의료           관심           관심 | 리하게 이용할 수 있도록 21<br>(1)<br>12)<br>12)<br>13)<br>13)<br>14)<br>15)<br>15)<br>15)<br>15)<br>15)<br>15)<br>15)<br>15 | N시기 선진<br>국내외<br>지난의료지원<br>기타 사업                                             | 마선/비전<br>신속하고 정확한 최상의 약<br>신속하고 정확한 최상의 약<br>신다[장신사압<br>"국민과 참여하는<br>신만응급의도서나스 실반<br>Q 선터소개 |           | 실문문사           ③ FAQ           • TOP           NEMC           · State           · State |
| <br>응급의료 모니터링                                                                                                    | 공 <b>지산항</b> 공고 교육<br>- 2018년 권역용급의표센터 제작<br>- 2018년 권역용급의표센터 제작정<br>- 응급의료기관 제작정 개복 실명회 <sup>1</sup><br>- 반장 공휴일 기준 참고<br>- 2018년 1월 중급의료기관 현황                                                                                                    | 는 보도자료<br>운영계획서 양식 재공지<br>및 응급의로기관 제지정<br>발표자료 공지                                                                 | + More<br>2018-07-03<br>2018-06-29<br>2018-06-29<br>2018-05-04<br>2018-01-03 | 산 소식도 및 식<br>한 찾아오시는 2<br>국가용급진료정보망<br>(NEDIS) 자료신청                                         |           | NEDIS<br>자료신정 네<br>당했 *<br>어린이병원<br>자동심장중격기<br>점검관리                                                                                                    |

● "중앙응급의료센터" 검색 또는 주소창에 "www.e-gen.or.kr" 입력 ❷ 상단의 "운영시간 수정 바로가기" 클릭

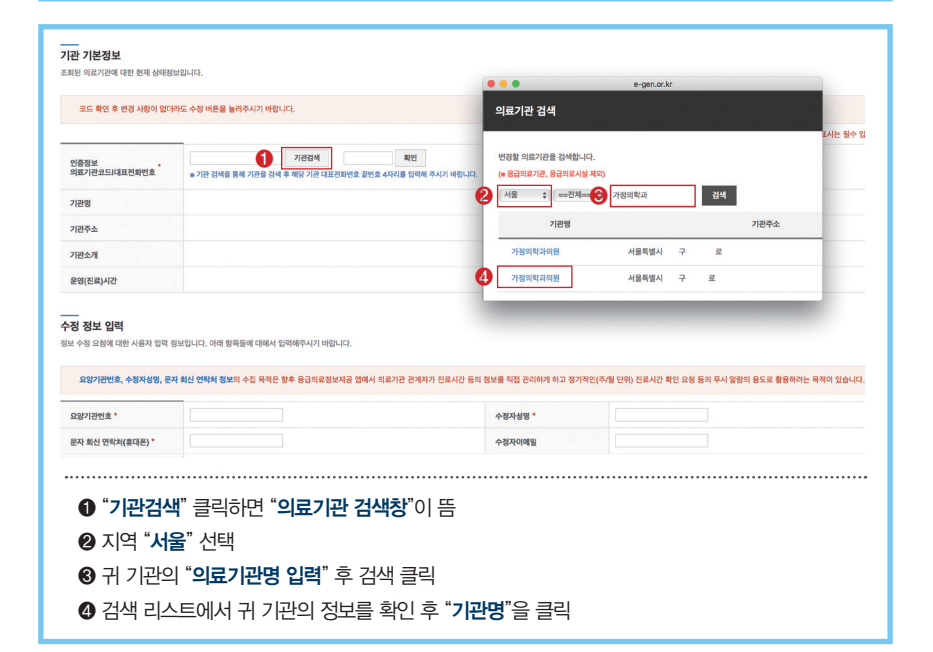

#### 기관 기본정보 조회된 의료기관에 대한 현재 상태정보입니다 대문변호 끝자리 행(해야 코드 확인 후 변경 사항이 없더라도 수정 버튼을 놀러주시기 바랍니다. "수정 정보 입돽"이 황성화 됩니다 \* 표시는 필수 입력항목입니다 기관점 2 확인 인증정보 의료기관코드I대표전화번호 = 기관 건생용 통해 기관용 건생 효 해외 WE THE ATT B COM 2018-12-10 14:30:25 기관명 최종수정일시 서움특별시 구 로 기관조소 기관소기 월요일 09:30~19:00 회요일 09:30~19:00 수요일 09:30~19:00 목요일 09:30~19:00 금요일 09:30~ 토요일 09:30~15:00 일요일 정보없음 [일요일 운영주 : 1주 2주 3주 4주 5주] 운영(진료)시 0 공휴일 09:30~15:00 수정 정보 입력 정보 수정 요청에 대한 사용자 입력 정보입니다. 아래 항목들에 대해서 입력해주시기 바랍니다 요양기관반호, 수정자성명, 문자 최년 연락처 정보의 수정 육적은 향후 응급의료정보제공 업에서 의료기관 관계자가 진료시간 등의 정보를 직접 관리하게 하고 정기적인(주/월 단약) 진료시간 확인 요형 등의 푸시 알람의 용도로 활용하려는 육적이 있습니다. 요양기관번호 4 수정자성명 6 문자 회신 연락처(휴대폰) 월~금 일괄 토요일, 공휴일 일괄 월요일 09:30~19:00 x 화요일 09:30~19:00 x 수요일 09:30~19:00 x 목요일 09:30~19:00 x 공요일 09:30~19:00 x 토요열 09:30~15:00 × 일요일 [임요일 운영주 : ] 1주 ] 2주 ] 3주 4주 6주] 6 운영(진료) 시간 공휴열 09:30~15:00 × (법정 공휴일 기준 : 신정, 상일점, 어린이날, 석가탄신일, 현충일, 광복절, 개천절, 한글날, 크리: \* 한 개 이상의 운영(진료) 시간을 입력해주세도 # 운영(진료) 시간에는 숫자만 입력 가능하고, 휴무인 경우 빈칸으로 두시면 됩니다. 진료과목에 따라 진료시간이 다를 경우 입력 바랍니다 0 운영(진료) 시간 비고 8 기관소기 개인 정보 수집 동의안 개인 정보 수집에 대한 사용 동의안 입니다 이 아래의 '개인정보수집약관'에 등의합니다. 가. 개인정보의 수집·이용 목적 "중앙응급의료센터"는 다음의 목적을 위해 개인정보를 수진 및 이용합니다. 수집된 개인정보는 다음의 목적이의의 용도로는 이용되지 않으며 수집 목적이 변경될 경우 사전에 알리고 동의를 받을 예정입니다 1.수집.이용에 관한 사형 0 지와 응급의료정보제공 앱에 위의 정보가 실시간 반영됩니다. 한 현재 홈페이지에 등록되어 있는 진료시간 정보가 표출되며 일치 여부를 확인 후 진료시간 수정이 필요한 경우 "2~9" 진행 ※ 진료시간 수정이 필요없는 경우 수정정보입력 "3, 4, 5, 9"만 진행 대표 전화번호 "끝번호 4자리"를 입력 후 확인 클릭 ※ 대표번호 끝자리 일치해야 "수정정보입력"이 활성화 됨 ③ 요양기관 번호\* : 8자리 입력 ④ 수정자 성명 : 반드시 기관 대표자가 아니어도 됨 ⑤ 문자회신 연락처(휴대폰): 진료시간 수정 협조 문자 발송목적으로 수집 ③ 일자별 진료시간 입력 : 숫자만 입력하면 기호는 자동 생성 (ex. 9시부터 18시까지 운영하는 경우 → "09001800" 형태로 입력) ※ 일요일 진료하는 경우 반드시 진료하는 "주"에 체크 ⑦ 진료시간 비고 : 진료시간과 관련한 특이사항을 입력 (ex. 셋째주 일요일 휴진 / 내과는 18시, 이비인후과는 19시까지 진료 등) ③ 기관소개 : 주요 처치 가능 내용 입력(단순 진료과목 입력은 지양) (ex, 봉합, 드레싱, 인공투석, 백내장, 녹내장 등) ③ 개인정보 수집 "동의" 체크 후 "수정" 클릭하면 완료

#### \*요양기관 번호 등 검색이 불가능한 경우 02-2133-7542로 문의바랍니다.